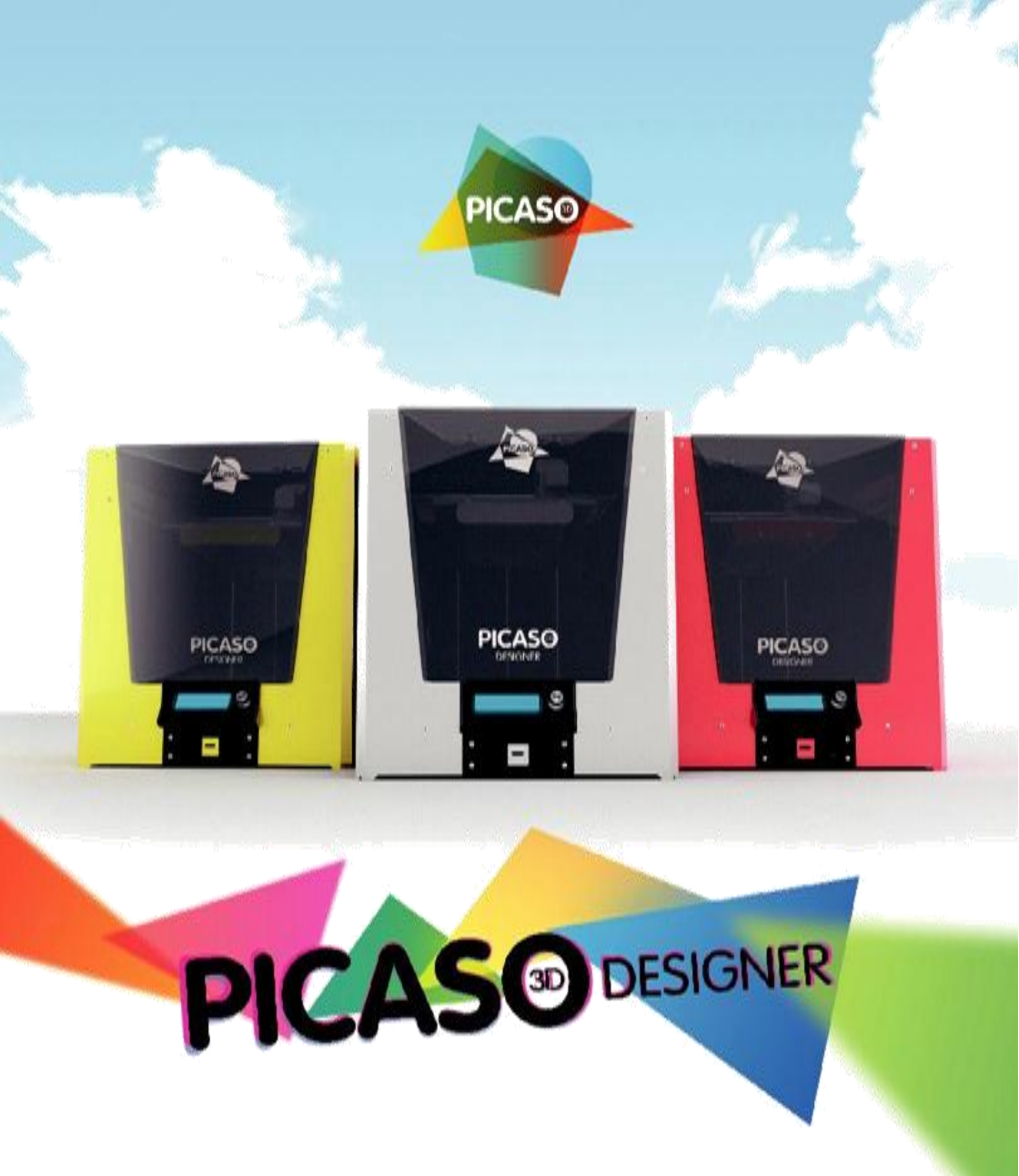

#### Инструкция пользователя

<u>3DPrinter.org.ua</u> – купить 3D принтер лучше всего в этом магазине 3D принтеров.

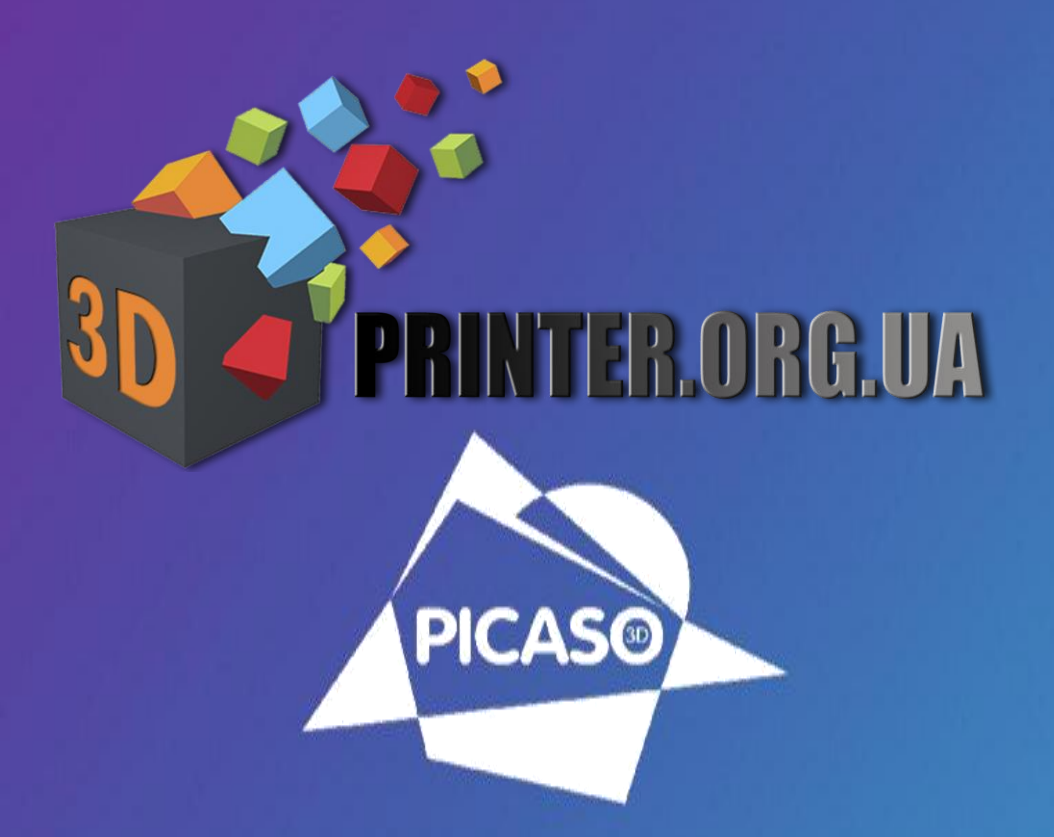

#### ВАША УНИКАЛЬНАЯ РЕАЛЬНОСТЬ

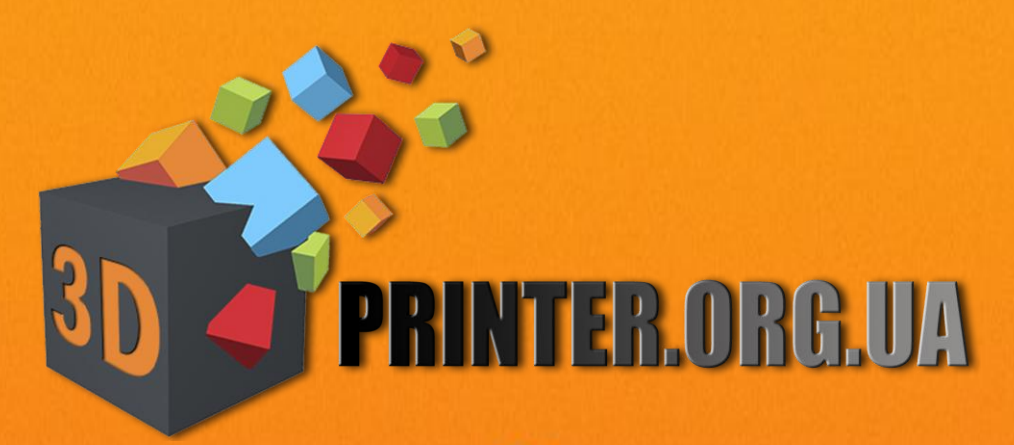

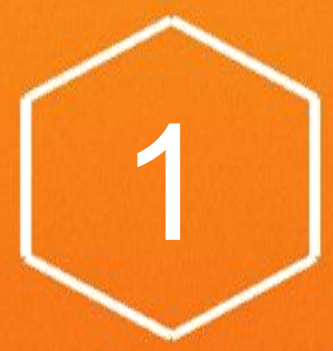

## Добро пожаловать

PICASO 3DDesigner соответствует требованиям

безопасности, предъявляемым к электронному оборудованию

в области информационных и коммуникационных технологий.

POCC RU.MM04.B03286

В этом руководстве содержится важная информация о безопасности. Перед использованием настольного 3D-принтера PICASO 3DDesigner внимательно прочитайте правила эксплуатации.

Эти предупреждающие символы стоят перед каждым сообщением о соблюдении безопасности в данном руководстве. Они указывают на потенциальные угрозы безопасности, которые могут причинить вред Вам или окружающим или вызвать повреждение Вашего имущества.

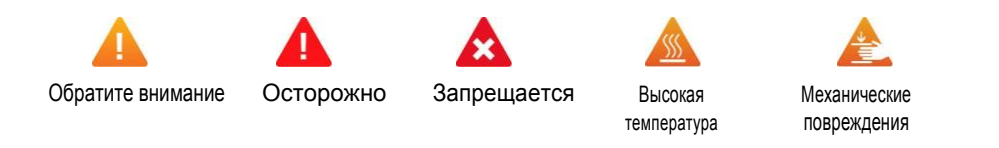

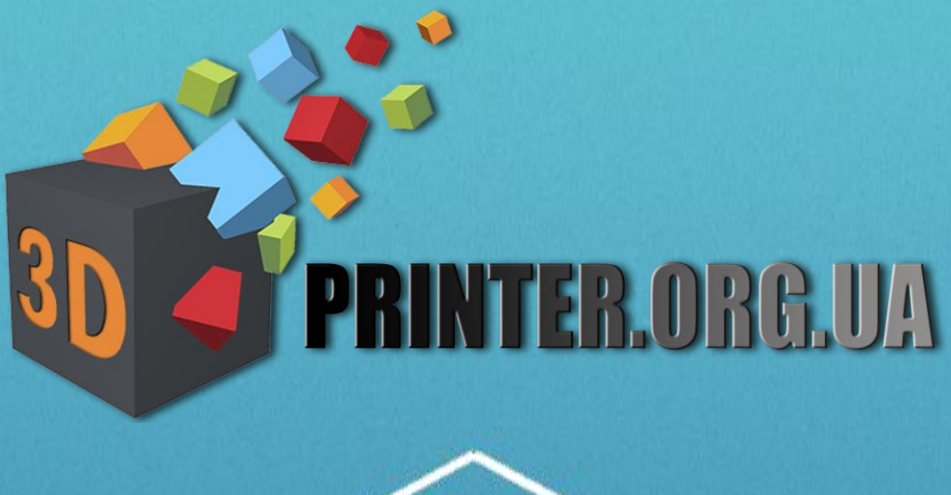

## (2)

## Немного о PICASO 3D Designer

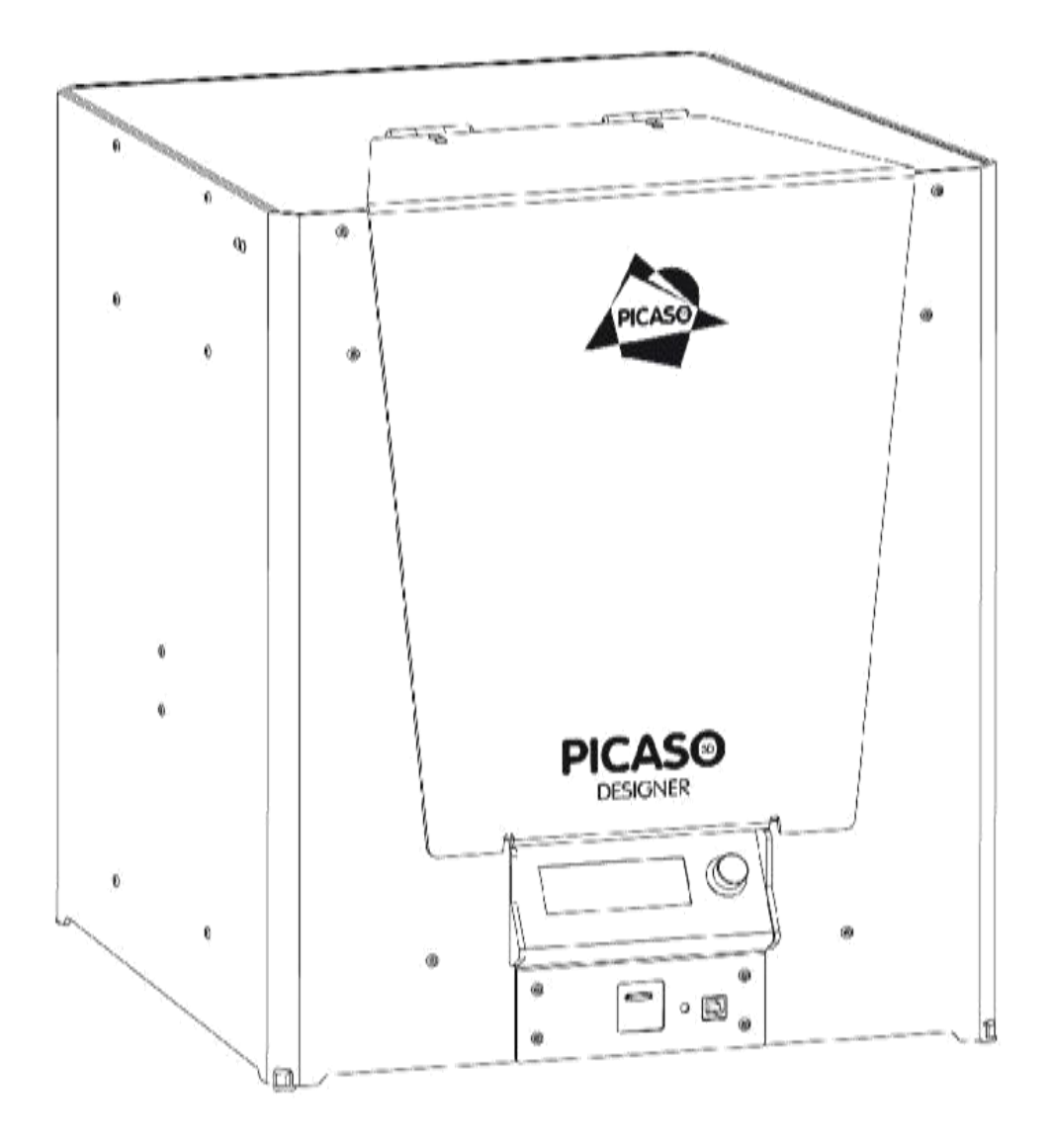

## Подготовка Вашего PICASO 3D Designer к работе

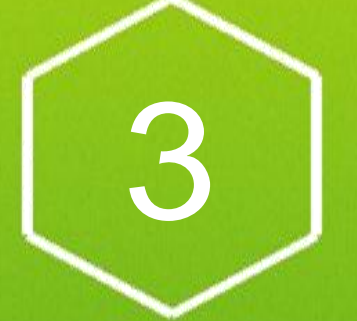

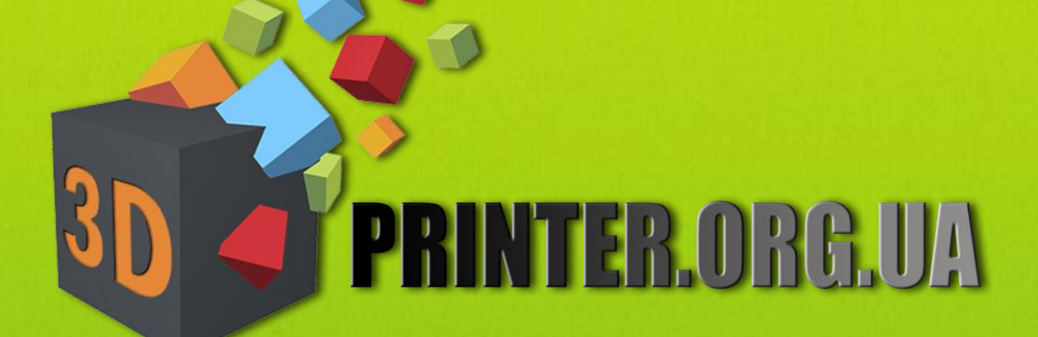

#### лицевая сторона

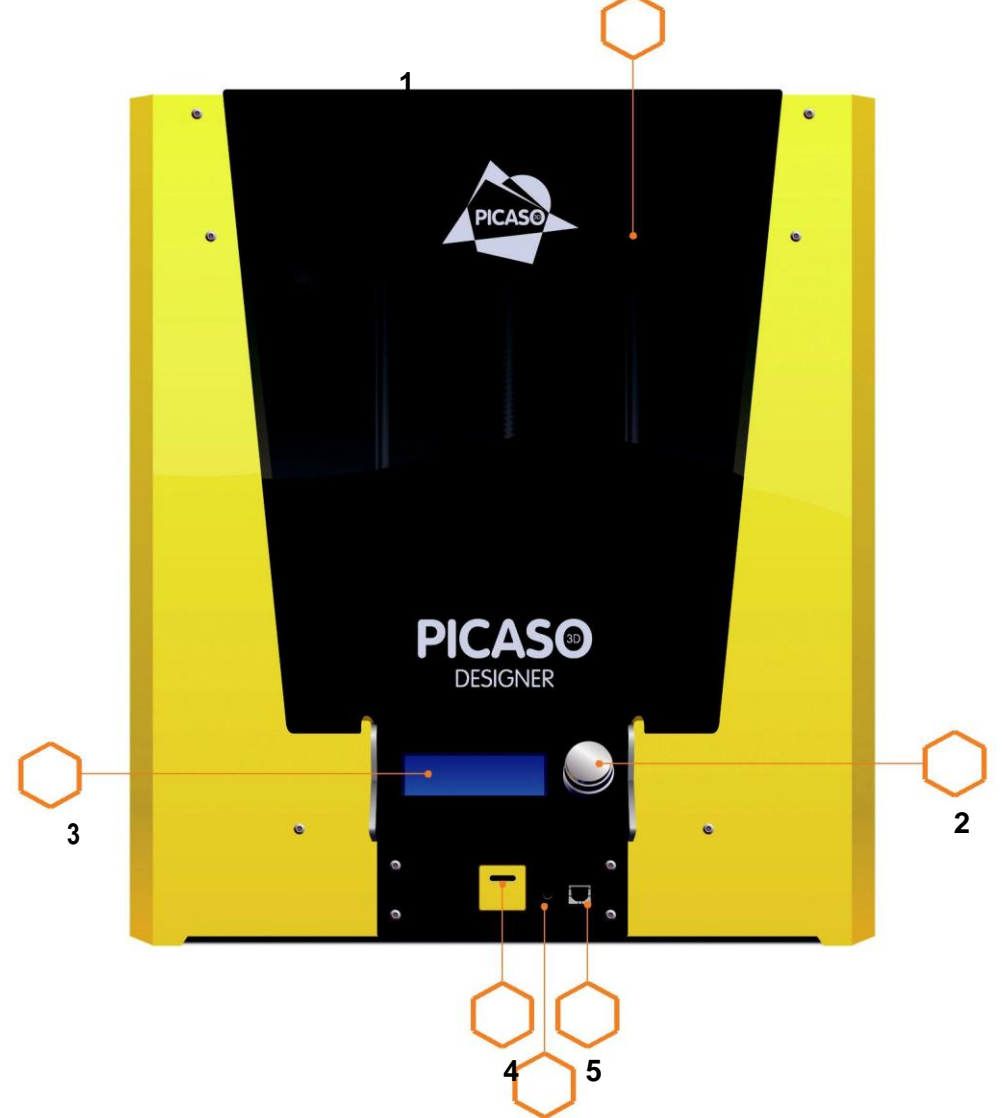

#### Внутренние элементы PICASO 3DDesigner.

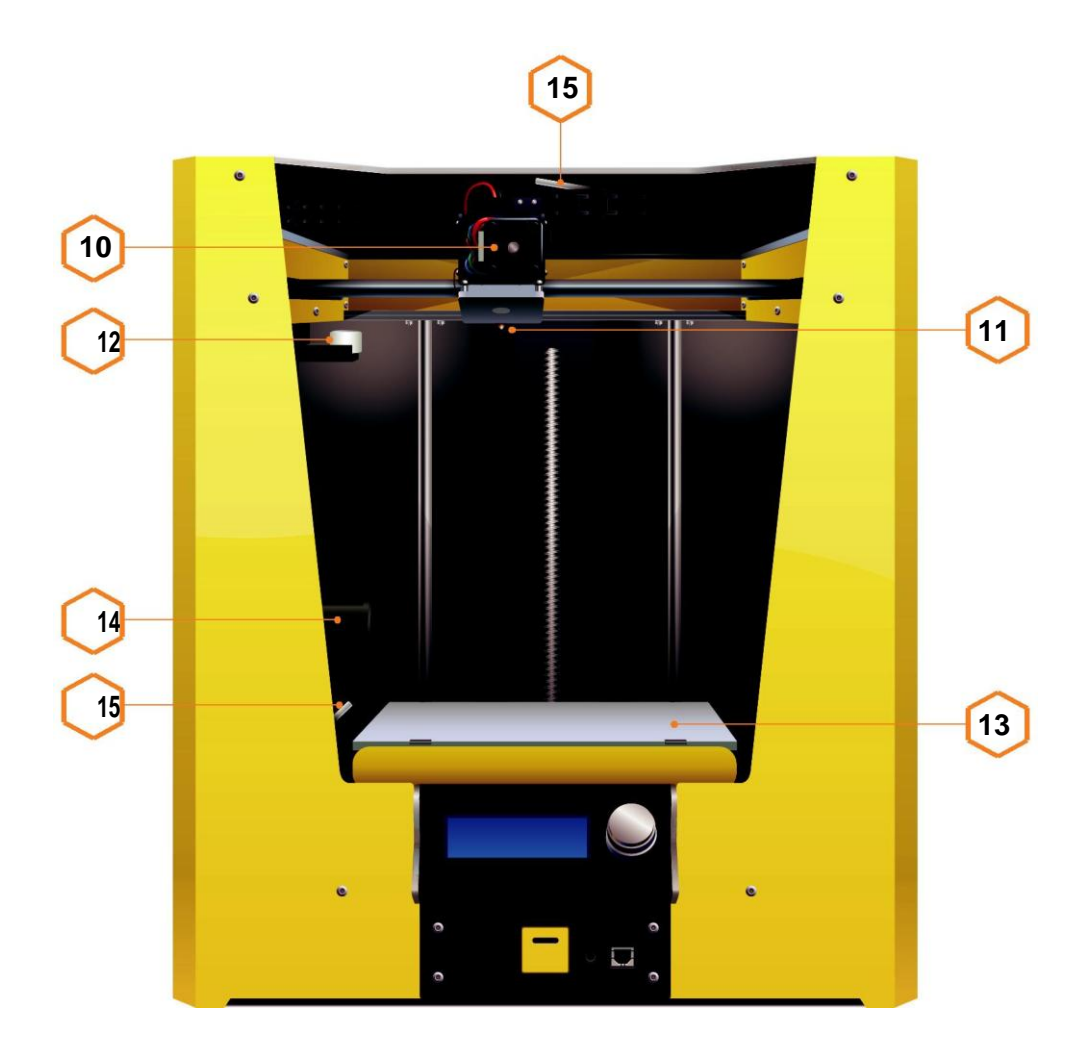

#### 1. Извлечение PICASO 3DDesignerus коробки

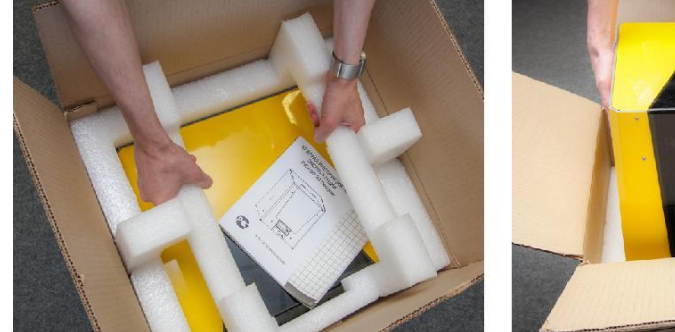

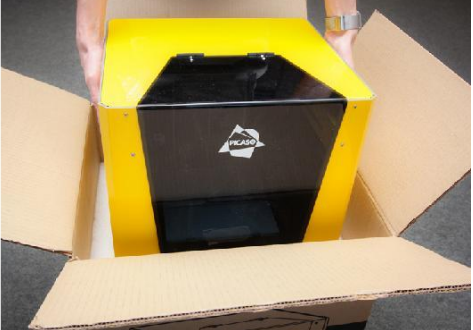

 1а. Поставьте коробку на пол.Удалите верхний
 2а. Возьмите PICASO 3DDesignersa боковые

 ложемент, который фиксирует принтер.
 стенки, извлеките из коробки и поставьте принтер

 на ровную и устойчивую поверхность.
 на ровную и устойчивую поверхность.

#### 2. Извлечение упаковки с аксессуарами

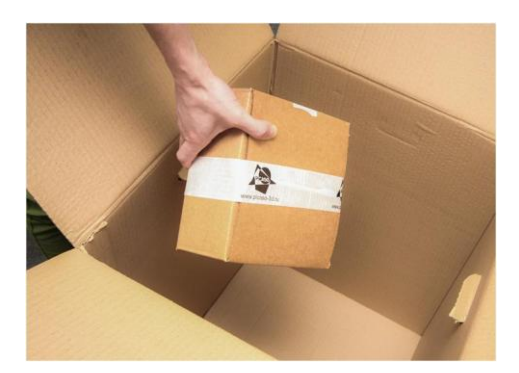

Возьмите вторую упаковку со дна коробки. В ней содержатся остальные элементы из перечня содержимого.

#### 1. Перед подключением

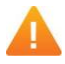

ВНИМАНИЕ! Убедитесь, что кнопка питанияна задней стороне принтера находится в положении «0».

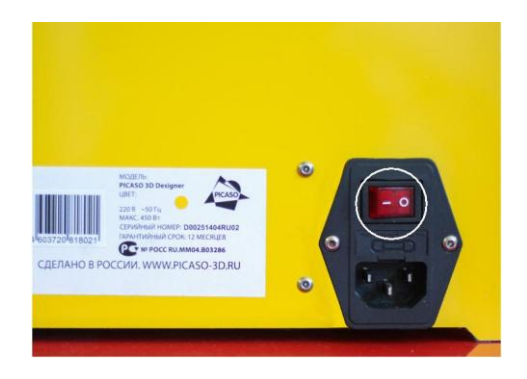

#### 2. Подключение кабеля

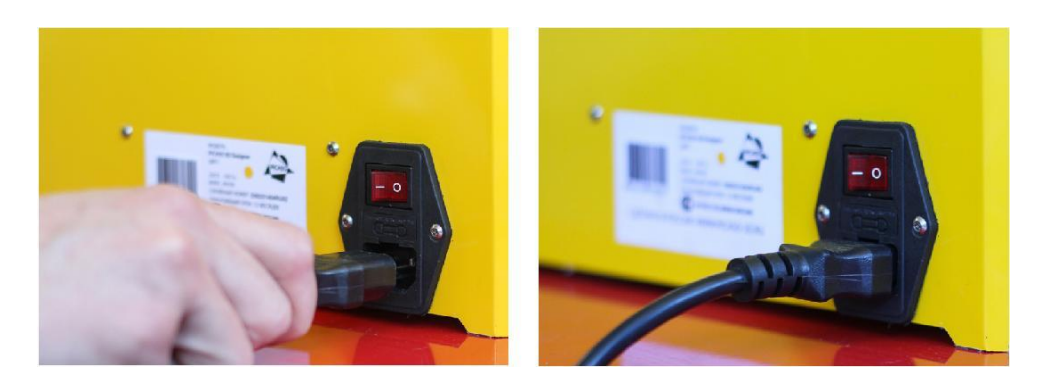

Подключите прилагающийся кабель питания к разъему как показано на рисунке.

<u>3DPrinter.org.ua</u> – купить 3D принтер лучше всего в этом магазине 3D принтеров.

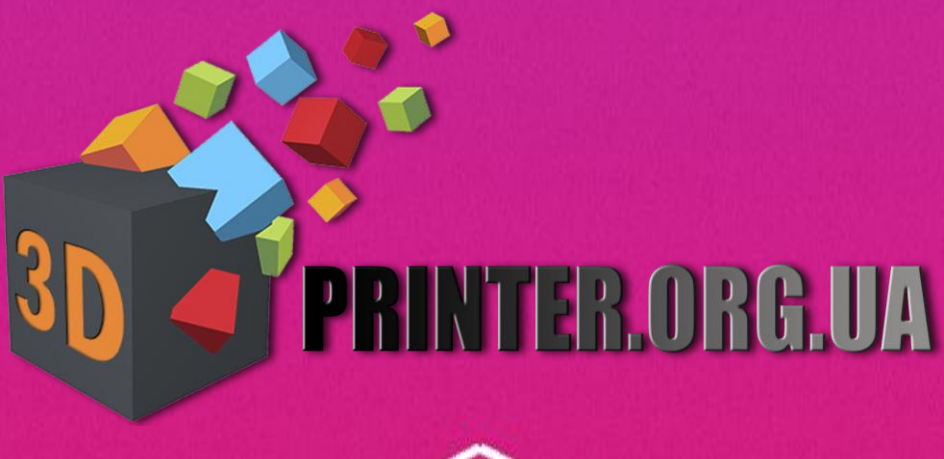

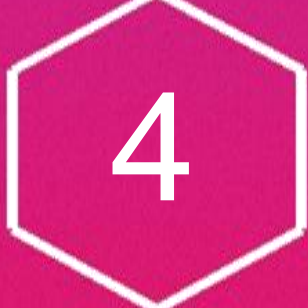

## Начало: загрузка

Для того чтобы обеспечить максимальную точность при печати первого слоя, рекомендуется откалибровать стол и платформу перед первым включением принтера.

Для этого выберите функцию «Выравнивание платформы».

ВНИМАНИЕ! Для исключения ошибок корректировки из-за затвердевших остатков пластикана сопле происходит прогрев печатающей головки. Убедитесь, что на платформе не осталось застывшего пластика

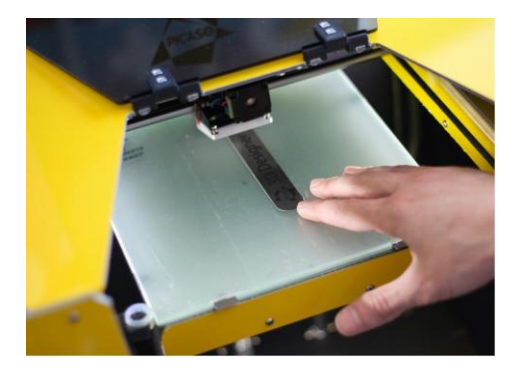

 Печатающая головка сместится к задней стенкеустройства. Возьмите CALIBRATIONSTICK [шаблон для калибровки] и установите между столом и соплом.

С помощью джойстика необходимо подобрать такое значение оси Z, при котором шаблон будет плотно проходить между соплом и рабочей поверхностью.

Далее нажмите на джойстик управления как на кнопку. Диапазон должен варьироваться от -0,05 до -0.6.

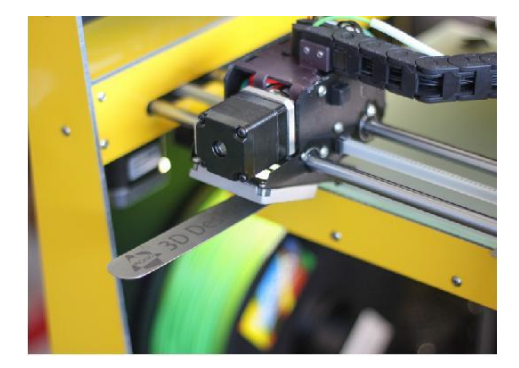

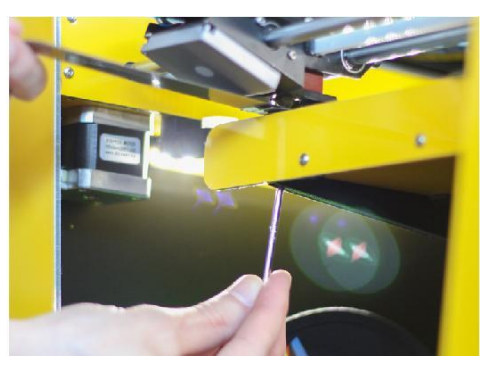

<u>3DPrinter.org.ua</u> – купить 3D принтер лучше всего в этом магазине 3D принтеров.

 Печатающая головка переместится на левую сторону стола. 2а. Повторите операцию, при этом используя ключ T10, подберите необходимую величину зазора. После завершения, нажмите на джойстик.

#### Установка пластика в PICASO 3DDesigner

**ВНИМАНИЕ!** Установите катушку пластика в принтер только после его прогрева и возвращениястола с печатающей головкой на необходимые позиции.

#### Воспользуйтесь сервисной операцией «Заправка пластика».

- 1. Нажмите на джойстик управления как на кнопку.
- 2. Выберите на информационном дисплее функцию «Сервис», вращая джойстик вправо/влево и нажимая на него для выбора функции.
- 3. Выберите функцию «Заправка пластика».
- 4. Выберите тип устанавливаемого пластика.
- 5. Возьмите катушку пластика, которая идет в комплекте с принтером, и извлеките ее из упаковки.
- 6. Найдите кончик пластикового прутка и аккуратно извлеките его. Не отпускайте его, так как пластик может смотаться с катушки и, впоследствии, запутаться во время печати.

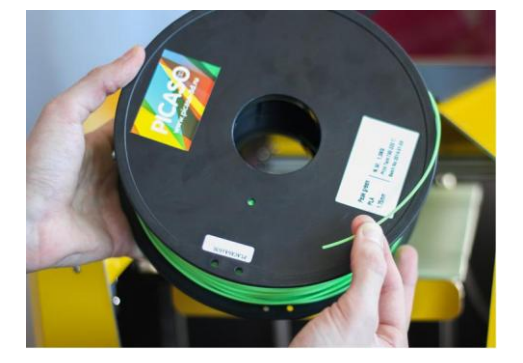

9. Немного продавите пластик вперед до ощущения его захвата. После появления из сопла пластика нужного цвета, нажмите на джойстик управления.

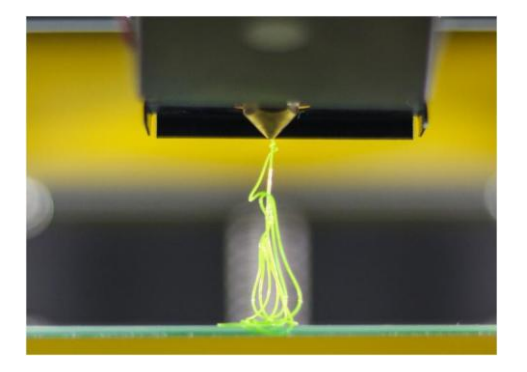

#### Используемые расходные материалы

В настоящее время для 3D печати было протестировано большое количество разных видов пластика, но чаще всего используются только два основных: **ABS** и **PLA**. Оба эти пластика известны как термопластики, которые становятся мягкими и плавкими при нагревании, а при охлаждении возвращаются в свое исходное твердое состояние.

**ABS**–Прочный и гибкий, подходит для механической обработки и использованияпри высоких температурах. Предпочтителен для профессиональных инженерных применений. При нагревании выделяет характерный запах. Для качественной печати требуется наличие подогреваемой платформы и термостабилизации (закрытой камеры).

#### Советы по правильному хранению и использованию пластика

ABS и PLA лучшего всего хранить в вакуумной или плотно закрытой упаковке для поддержания уровня влажности материалов. При длительном хранении в условиях с повышенной влажностью

возможно снижение качественных характеристик материала.

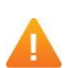

ВНИМАНИЕ! Оборудование и программное обеспечение компанииРІСАSO ЗDтщательнонастроены на использование собственных расходных материалов. Компания PICASO 3D

не гарантирует качество и стабильность работы 3D-принтера, при использовании расходных материалов сторонних производителей.

# SO PRINTER.ORG.UA

#### первый запуск

- 1. Подключите PICASO 3DDesigner к компьютеру при помощи USB кабеля, входящего в комплект поставки принтера.
- 2. В строке меню Polygon выберите «Конфигурация -> Настройки принтера».
- 3. Заполните поле «Принтер», указав имя принтера.

4. Выберите в выпадающем списке порт, с которым соединен принтер и нажмите кнопку сохранения.

| Принтер: Ріс | CASO 3D Designer | • | • • | - | <b>→</b> | F |
|--------------|------------------|---|-----|---|----------|---|
| Порт:        | )M9              |   |     |   |          |   |

5. В окнеРоlудопнажмите на кнопку«Подсоединить принтер».

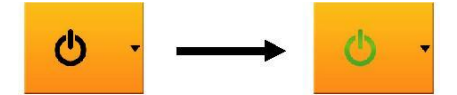

#### Файл

- Загрузить Вы можете загрузить уже созданное задание или 3D-модель в формате.stl.
- Загрузка последних открытых файлов Здесь вы можете выбрать один из последнихиспользованных файлов в Вашей программе.
- Выход из программы.

#### Конфигурация

- Выбор языка интерфейса.
- Настройка принтера При помощи настройки принтера Вы можете задать привязку программногообеспечения к Вашему PICASO 3DDesigner (по виртуальному com-порту).
- Конфигурация 3D-Вы можете изменить визуальное оформление BaшегоPolygon.
- Настройка звука Настройка звукового оформления приложения.

#### Справка

Проверка обновлений программного обеспечения.

#### Вкладка «Размещение объектов»

В этой вкладке отображается выбранный файл в формате .stl.

- Сохранить как STL
- Подготовить задание Функция, необходимая для формирования задания печати.
  - Выбор сопла: HR Сопло повышенного разрешения.

SR – Сопло стандартного разрешения (0.3 мм).

При нажатии на шестеренки можно выбрать высоту слоя детали (от 0.05 до 0.25 мм) Примечание: чем тоньше слой(0.05) – тем выше качество напечатанной модели

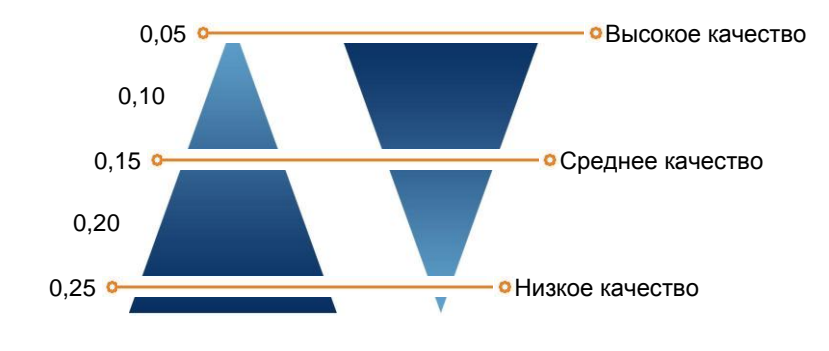

• Качество печати – Выбор скорости печати (от 15 мм/сек до 80 мм/сек).

Для наилучшей визуализации рекомендуемая скорость 30мм/сек.

Примечание: Обращаем внимание,что качество печати зависит от скорости.Чем вышескорость, тем ниже качество. Для деталей небольшого размера советуем использовать более медленную печать.

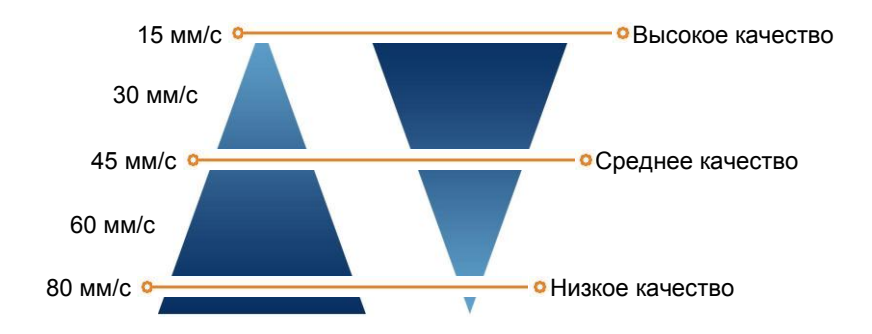

🏝 Дополнительная настройка качества печати:

 Толщина оболочки – Толщина внешней стенки готовой модели. Рекомендуемая величина 1мм.

Примечание: Обращаем внимание, что если у Вас образуются незаполненные области в моделевплотную к оболочке, необходимо уменьшить этот параметр.

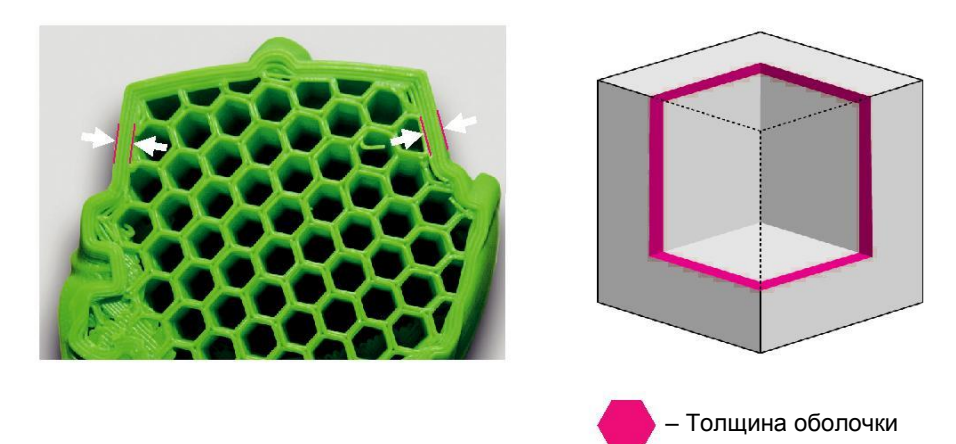

5. Paбota cPicaso 3dpolygon

Обрамление детали – увеличивает площадь детали, обеспечивая тем самым наилучшую фиксацию модели на рабочем столе.

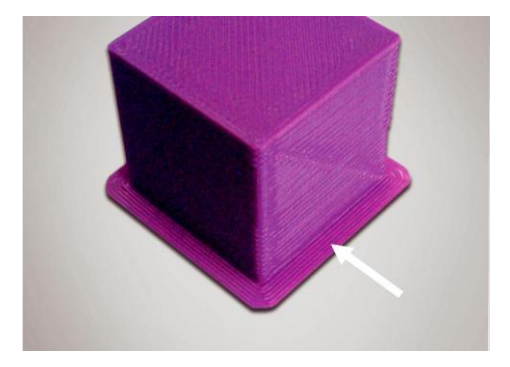

Дополнительное заполнение зазоров – Функция, отвечающая за заполнение зазора между стенками, если при построении толщины оболочки расстояние между ними меньше их толщины.

Примечание: Рекомендуется использовать данный параметр для увеличенияпрочности модели. В случае, если визуализация играет решающую роль, советуем данный параметр отключить.

 Процент заполнения – Параметр, отвечающий за заполнение объема 3D-модели пластиком. Чем больше процент заполнения, тем медленнее будет печать, но и прочнее деталь. Рекомендуемый процент заполнения детали равен 20 %.

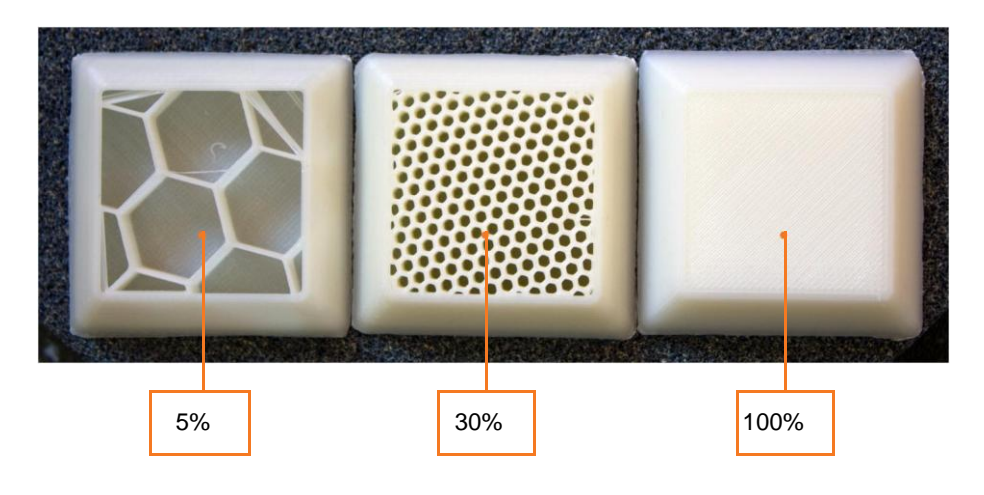

5. Paбota cPicaso 3d polygon

- Угол между деталью и поддержкой Задает направление построения поддержки относительно детали. По умолчанию значение равно 0.
- Шаг поддержки (мм) Функция задает шаг между структурами поддержки. По умолчанию это значение равно 1,5 мм. Примечание: чем плотнее шаг поддержки,тем лучше будет качество печати.Однако,при использовании плотной поддержки, требуется не только больше материала и времени, но и усилий для ее последующего удаления.
- Использовать охлаждение Функция, которая включает интеллектуальную систему охлаждения деталей.

Примечание: Рекомендуется использовать функцию охлаждения при печати изPLАпластика(всегда), и на ABS, в случае создания небольших изделий и высоких скоростей. В других случаях, охлаждение при печати из ABS может снизить прочность детали.

Создать задание – Функция предназначена для того, чтобы создать задание для печати с учетом всехвыбранных параметров.

*Совет:* В первую очередь необходимо разместить модель на платформе, а затем указатьнеобходимые параметры печати.

STL объекты – Здесь указаны 3 Dмодели, которые Вы планируете печатать.

• Габариты объекта – В этом разделе указывается размер выбранной модели. •

Масштабировать объект – Функция позволяет изменить размер выбранной модели.

- Вращать объект Команда позволяет вращать модель по любой оси (X,Y, Z).
   Для более наглядного представления, выбранная ось подсвечивается.
- Копировать объект Функция позволяет создать сразу несколько копий одной модели для печати одновременно.
- Автопозиция Функция автоматической расстановки нескольких моделей на платформе.
- Центровать объект Помещает модель по центру платформы
- Опустить объект –Не все модели изначально касаются поверхности стола.
   Функция позволяет обеспечить соприкосновение модели с платформой.

#### Вкладка «Задание»

• Сведения о задании –В этом разделе Вы можете увидеть полную информацию о созданном заданиии заданных характеристиках печати.

5. Paбота cPicaso 3dpolygon

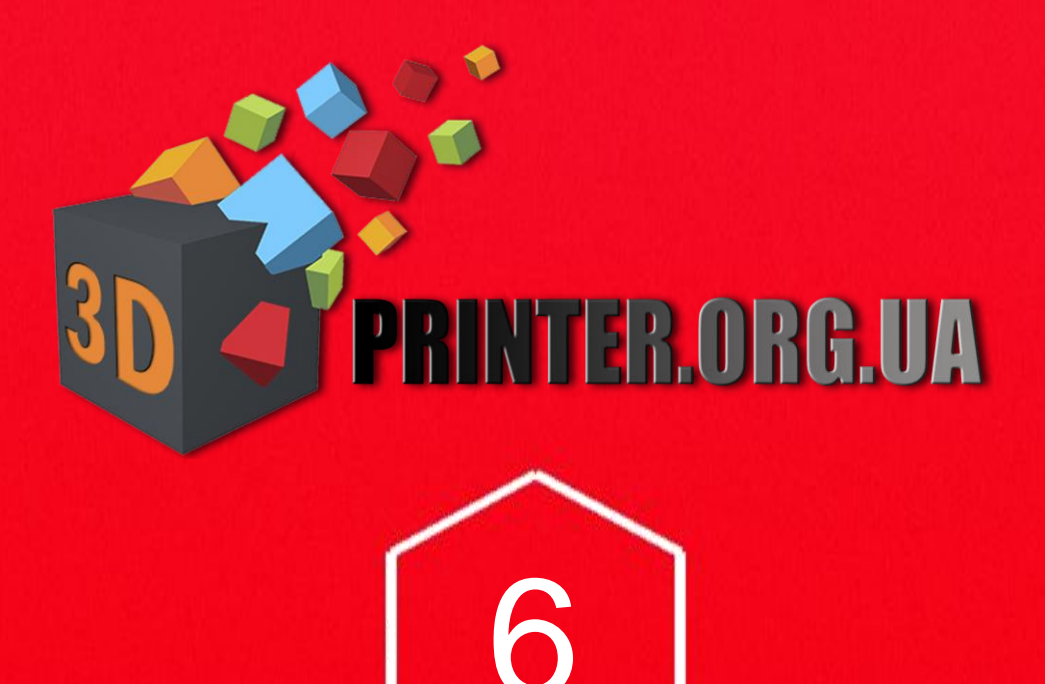

## Печать модели

#### Подготовка задания

Для подготовки модели к печати необходимо использовать вкладку

«Подготовить задание».

Выберите используемый тип пластика. Остальные настройки оставьте стандартными и запустите подготовку задания.

Примечание: Стандартные настройки–это настойки без изменения.

Генерация задания × 🔅 Подготовить задание . SR Выбор сопла 🔘 HR ÷ Выбор пластика - РLА 424 v Качество печати () Быстро 25 Процент заполнения (15%) 0% 100% Время отключения подогрева стола (сразу) сразу 🕢 10 минут Дополнительные опции печати -Использовать поддержку Использовать охлаждение Запустить генерацию

#### Запуск печати

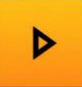

Когда модель будет полностью преобразована в задание, во вкладке «Задание» Вы увидите подробные характеристики, с которыми будет распечатана модель. Вам остается только нажать на кнопку старт.

6. Печать модели

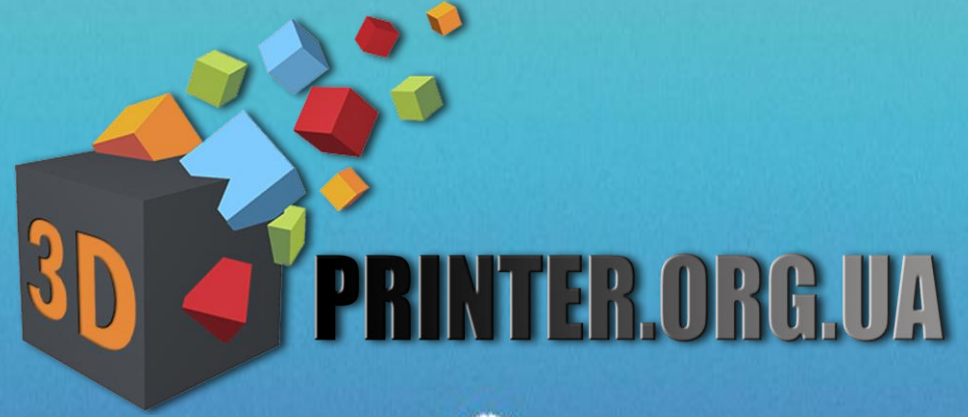

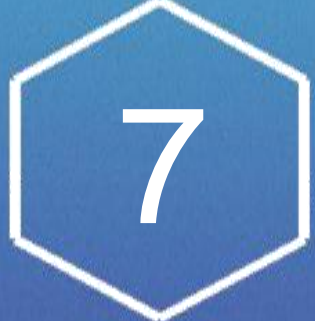

### Техническое

## обслуживание принтера

Со временем защитная пленка на поверхности рабочей платформы

может прийти в негодность и ее необходимо заменить.

Для замены пленки нагрейте стол до 100 градусов и аккуратно снимите со стекла пленку.

ВНИМАНИЕ! Будьте осторожны-не обожгитесь.

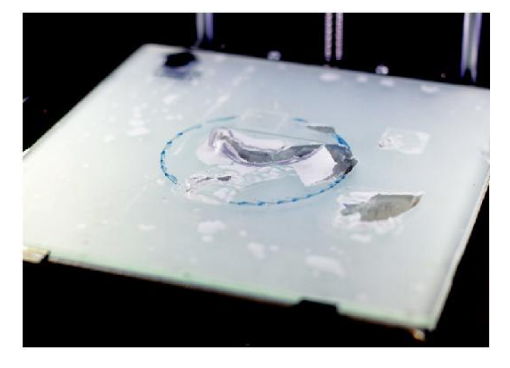

Испорченая пленка

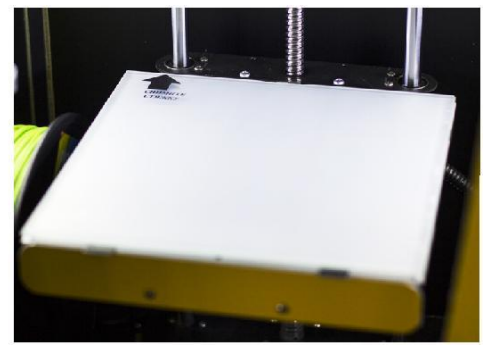

Новая пленка

#### Возможные неисправности и пути их решения продолжение

| Дисплей светится, но символы не отображаются                    | 1. нажать кнопку «Reset».                                                                                                    |  |  |
|-----------------------------------------------------------------|----------------------------------------------------------------------------------------------------|--|--|
| Не устанавливается соединение с компьютером<br>через USB-кабель | <ol> <li>Проверьте, что USB-кабель подключен<br/>к принтеру и компьютеру.</li> <li>Убедитесь, что драйвер принтера установлен<br/>без ошибок (в диспетчере устройств при<br/>подключении кабеля и включенном принтере<br/>появляется виртуальный СОМ-порт). Именно порт<br/>с этим номером вы должны присвоить принтеру<br/>в программе «Polygon»). Установка драйвера<br/>производится автоматически при установке<br/>программного обеспечения Polygon.</li> <li>Неисправен кабель – замените кабель.</li> </ol> |  |  |
| Принтер не «видит» SD карту                                     | <ol> <li>На карте нет файлов.</li> <li>Карта не отформатирована. Отформатировать<br/>карту на компьютере в формате FAT32.</li> <li>Плохой контакт, карта вставлена не до конца<br/>или не той стороной. Установите карту контактами<br/>вниз в разъем на передней панели принтера.</li> <li>Карта неисправна–замените карту.</li> </ol>                                                                                                    |  |  |
| Экструдер не выдавливает пластиковую нить                       | <ol> <li>Засорилось сопло. Замените сопло на новое или<br/>прочистите установленное с помощью функции<br/>«Сервиса сопла».</li> <li>Заправленный пластик не соответствует<br/>выбранному в программе «Polygon». Выберите<br/>правильный тип пластика.</li> </ol>                                                                                                    |  |  |

|                                                                                           | 6. В катушке запуталась пластиковая нить.<br>Произведите выгрузку пластика и распутайте<br>катушку.                                                                                                    |
|-------------------------------------------------------------------------------------------|----------------------------------------------------------------------------------------------------|
| При печати детали происходит «перелив»<br>пластика и на сплошной заливке видны<br>«бугры» | <ol> <li>Сопло слишком низко над столом.Выполните<br/>функцию «Выравнивание платформы».</li> <li>Велика подача пластика.Уменьшите значение<br/>коэффициента подачи в профиле пластика.<br/>Коэффициент должен быть близок к 1.</li> <li>Задана слишком высокая температура<br/>экструдера. Попробуйте задать температуру для:<br/>PLA – 220°C, ABS - 250°C.</li> <li>Выбран неправильный тип сопла при генерации<br/>модели.</li> </ol>                                                   |
| Печатаемая деталь «отлипает»                                                              | <ol> <li>Задана слишком низкая температура стола.Для<br/>PLA 1-й слой 70°C, остальные 0°C; для ABS 1-й<br/>слой 110°C, остальные 105°C.</li> <li>Высота печати первого слоя слишком большая.<br/>Выполните операцию «Выравнивание платформы».</li> <li>На столе отсутствует защитная пленка или она<br/>износилась. Приклейте на стекло новую пленку.</li> <li>Во время печати крышка принтера должна<br/>быть закрыта для обеспечения оптимального<br/>температурного режима.</li> </ol> |
| После печати деталь не удается снять со стола                                             | 1. Высота печати первого слоя слишком мала. Выполните операцию «Выравнивание платформы».                                                                                                    |